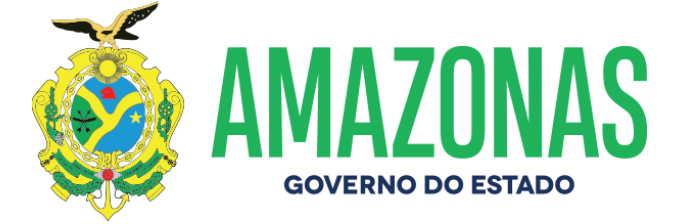

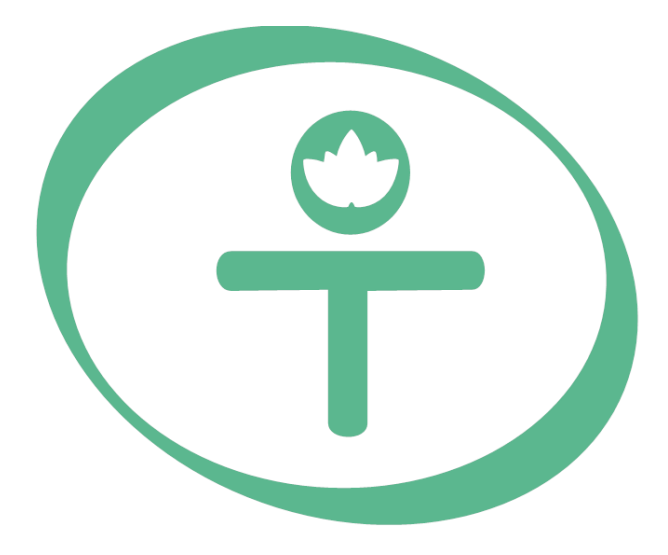

# **FAPEAN** Fundação de Amparo à Pesquisa do Estado do Amazonas

Av. Prof. Nilton Lins, N° 3279- (Universidade Nilton Lins), Bloco K – Flores Manaus-AM- CEP: 69058-030

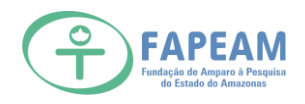

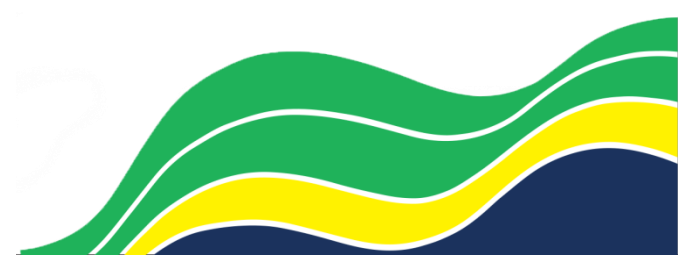

### 1) O coordenador deve acessar o sistema SIGFAPEAM

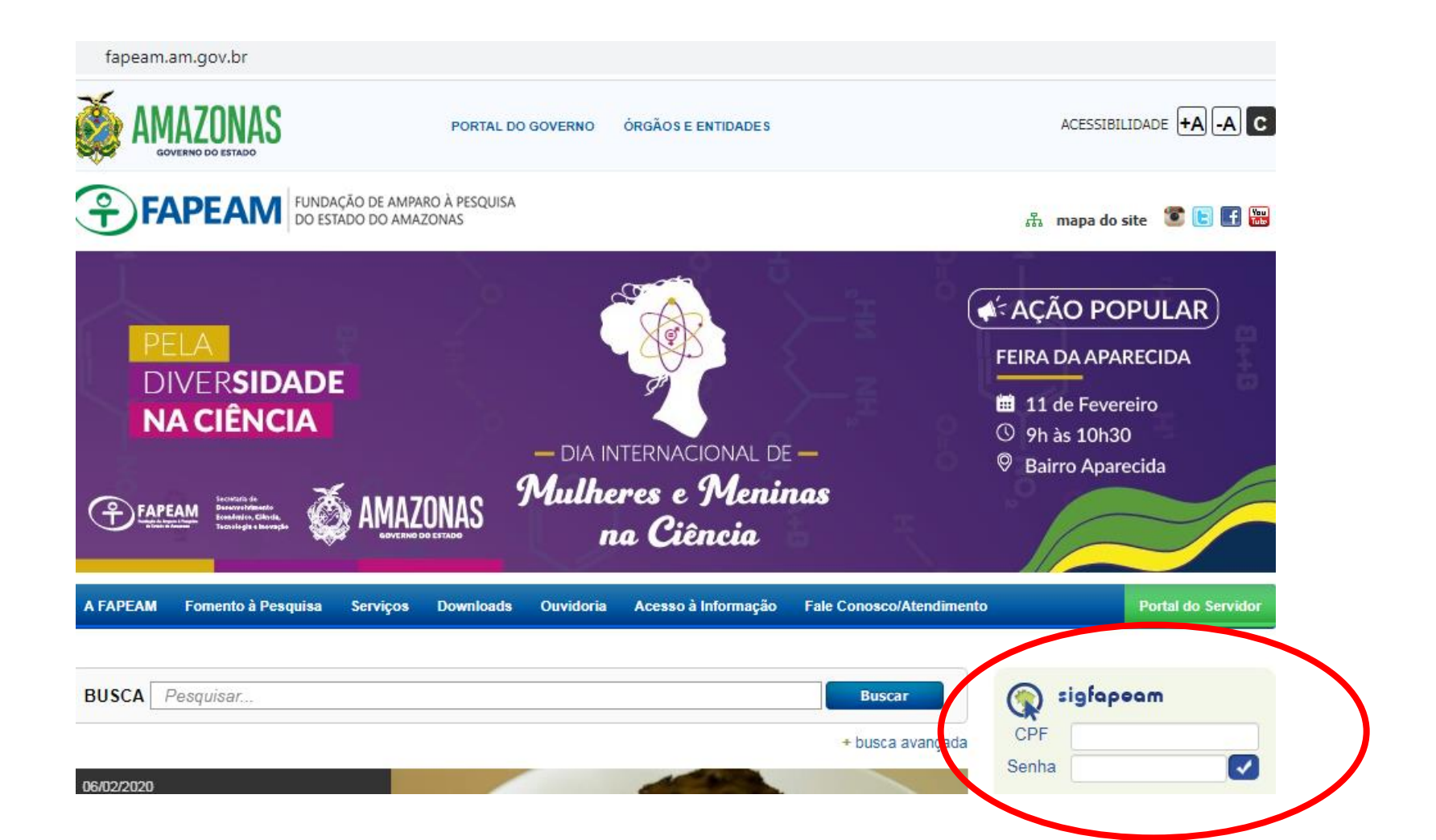

2) Ir em "Minhas Propostas/Inscrições em Andamento/Concluídas" e selecionar a Edição do POSGRAD 2020, Clicar no ícone azul - Informações.

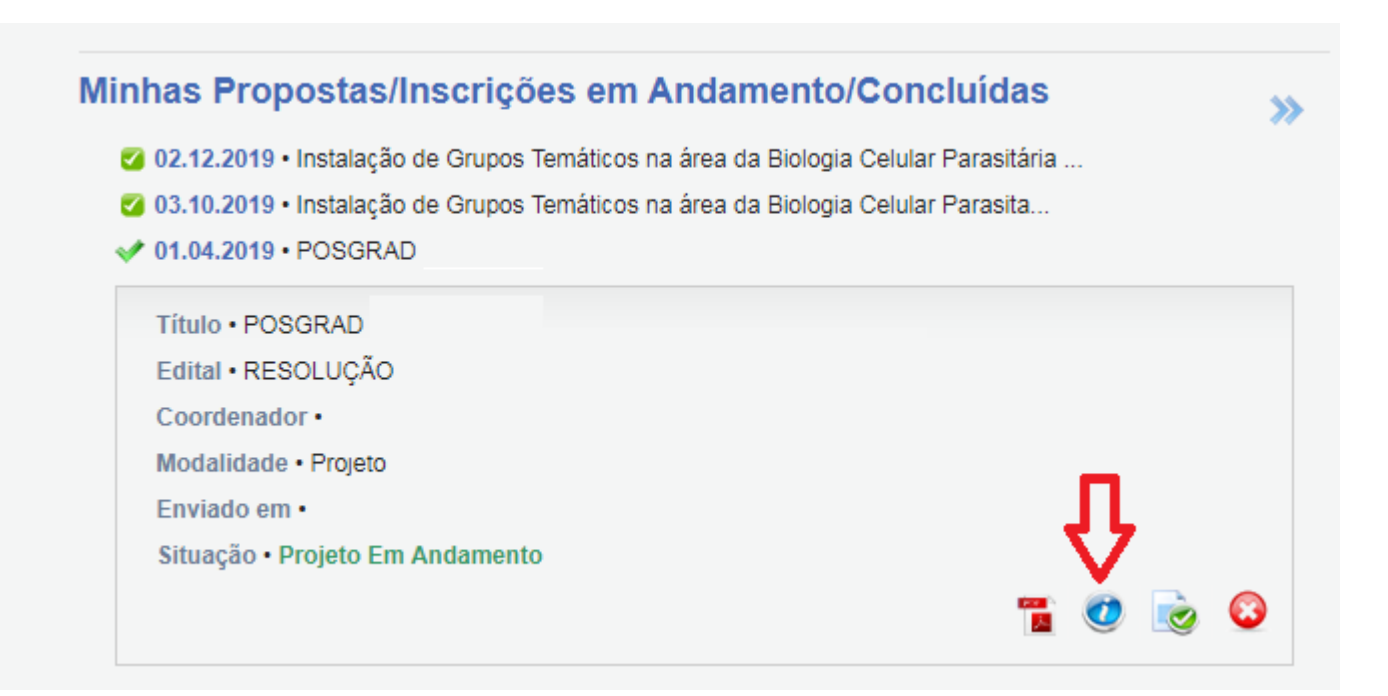

# **3)** Na Área de Projeto Contratado – Clique na opção 8.1 ou 9.1 (Gestão de Documentos).

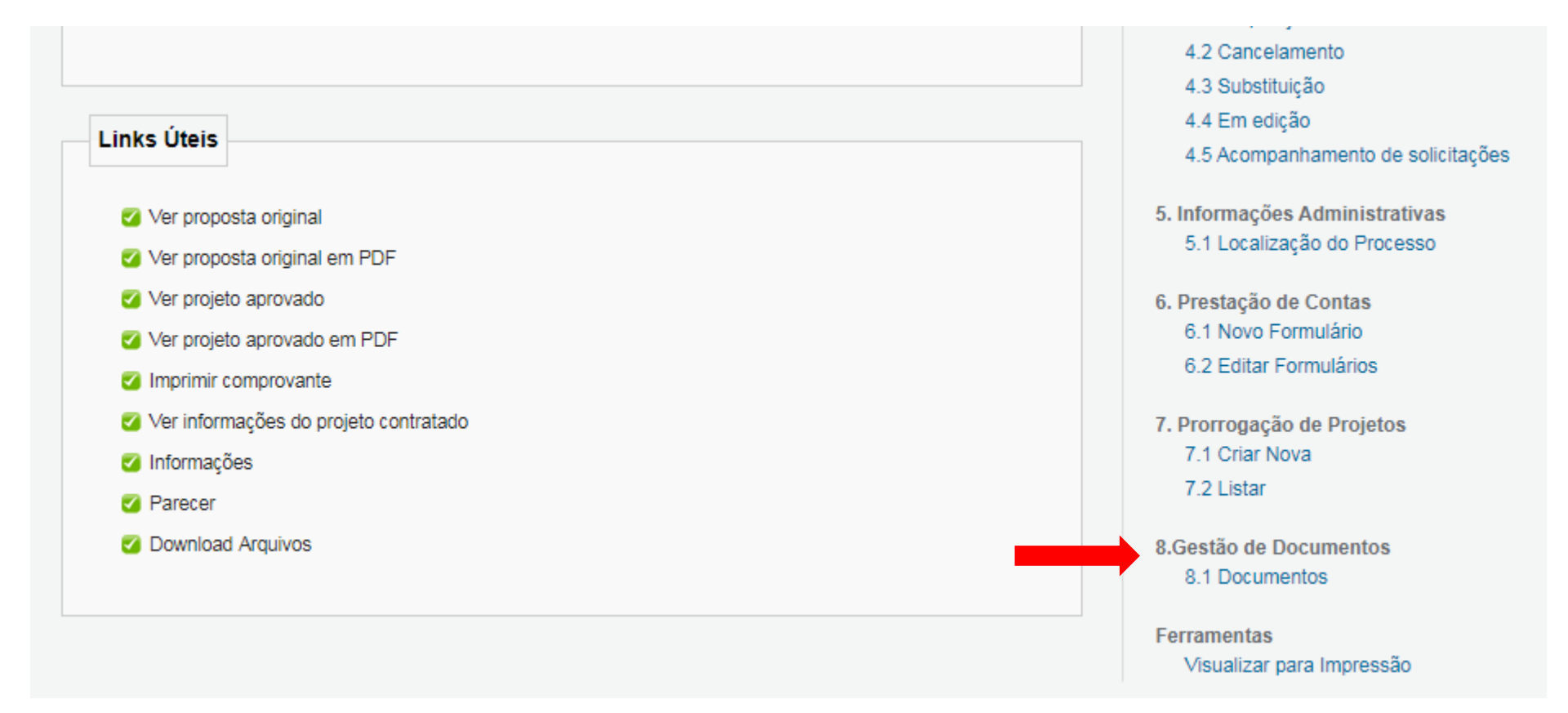

**4)** Gestão de Documentos – Ir em Documentos (8.1), clicar em "para Inserir/Editar/Excluir Anexos".

|                               |                                         | 00                         |      |         |                          |
|-------------------------------|-----------------------------------------|----------------------------|------|---------|--------------------------|
| ocumentos                     |                                         |                            |      |         |                          |
|                               |                                         |                            |      |         |                          |
|                               |                                         |                            |      |         |                          |
|                               |                                         | Arquivos Anexos            |      |         |                          |
| Título                        | Descrição                               | Arquivos Anexos<br>Tamanho | Data | Usuário |                          |
| Título<br>ique aqui para Inse | Descrição<br>rir/Editar/Excluir Anexos] | Arquivos Anexos<br>Tamanho | Data | Usuário |                          |
| Título<br>ìque aqui para Inse | Descrição<br>rir/Editar/Excluir Anexos] | Arquivos Anexos<br>Tamanho | Data | Usuário | <br>Gestão de Documentos |

**5)** Ao abrir a janela de "anexo" descrever o Título e a Descrição, selecione "escolher arquivo" e insira para cada bolsista o arquivo digital único contendo todos os documentos, de preferência obedecendo a sequência da lista de documentos, a fim de evitar ausências impossibilitando o enquadramento da bolsa. Após escolher o arquivo, clique na opção "inserir".

| Área de Projeto Contratad                                         | D                                                                                                    | 🥑 🥑 🔍 .                                  |
|-------------------------------------------------------------------|----------------------------------------------------------------------------------------------------|------------------------------------------|
| Documentos                                                        | anexo                                                                                                    | *                                        |
| Título Descrição<br>[Clique aqui para Inserir/Editar/Excluir Ane: | Arquivos Anexos   Título:   Pedro João Antonio   Descrição:   Informática   Arquivo:   Escolher arquivo   Nenhum arquivo selecionado   Inserir   Fechar | 8.Gestão de Documentos<br>8.1 Documentos |

### 6) Após inserir o documento - clique na opção fechar

#### Área de Projeto Contratado \_ 🗆 × anexo Documentos Arquivos Anexos [Arquivo anexado com sucesso!] Título: Descrição Descrição: Título [Clique aqui para Inserir/Editar/Excluir Ane: Arguivo: Escolher arquivo Nenhum arquivo selecionado Inserir Fechar Descrição Tamanho Usuário Apagar Nome Data 559344 11/02/2020 pedro\_joao\_ant... Ŧ

7) Após inserir os documentos a caixa de "Arquivos Anexos", os documentos deverão aparecer da seguinte forma:

#### Area de Projeto Contratado Documentos Arquivos Anexos Título Descrição Tamanho Data Usuário Informática Pedro João Antonio 560 Kbytes 11/02/2020 [Clique aqui para Inserir/Editar/Excluir Anexos]